GoogleApps パスワード変更手順書

# GoogleApps パスワード変更手順書

# GoogleApps ヘログイン

下記のページへアクセスしてください。

<u>http://mail.google.com/a/med.miyazaki-u.ac.jp</u> 下記の画面が出てきます。この画面を お気に入り に登録しておくと便利です。

| Google                     |
|----------------------------|
| アカウント1つですべての Google サービスを。 |
| Gmail に移動する(こはログイン         |
| メール<br>メール<br>バスワード        |
| ログイン                       |
| □ ログイン状態を保持する お困りの場合       |
| アカウントを作成                   |

メール・メールアドレスを入力(アカウント@med.miyazaki-u.ac.jp)パスワード : 初期パスワード(または、任意に設定したもの)を入力します。

このアカウントは med.miyazaki-u.ac.jp によって 管理されています。

est\_nayo-ku@med.miyazaki-u.ac.jp

- プライバシー

ログアウト

≣¥≆⊞

テスト長友陽子

アカウントを追加

アカウント

### Gmail 受信トレイ

Gmail の受信トレイ画面が出てきます。 右上の【メールアドレス】をクリックし、【アカウント】 をクリックします。

| 官崎大学医学部                                              |            | ∼ Q III Ø test_nayo-ku@med.m                                                                                              | iiyazaki-u.ac.jp |
|------------------------------------------------------|------------|----------------------------------------------------------------------------------------------------|------------------|
| (                                                    | □ · C その他  | このアカウントは med.miyazaki-u.ac.jp<br>ています・                                                                                    | によって管理され         |
| 作成                                                   | ▼ 未読       |                                                                                                    |                  |
| <mark>受信トレイ</mark><br>スター付き<br>重要<br>送信済みメール<br>下書き  |            | 受信トレイのメールをすべて読み終えました。<br>「オノーンをす<br>アカウント」 ブライバシー                                                                         | .jp              |
|                                                      | ▼ その他のメール  |                                                                                                    | -                |
|                                                      | □ ☆ □ 情報通信 | ◆◆◆【依頼】FC(FirstClass)の停止に伴うメーリングリスト変更につい                                                                                  | U279F            |
| <-                                                   |            | ı.a. nayo-ku@med.miyazaki-u.ac.jpさんがあなたとカレンダーを共有いました - test_nayo-ku@med.miyazal                                           | 2014/09/         |
| <ul> <li>・・</li> <li>・・</li> <li>・テスト小川祥史</li> </ul> | 口 ☆ 🖻      | アンケートテスト - このフォームの表示や送信に問題がある場合、オンラインでご入力いただけます。http                                                                      | 2014/06/3        |
|                                                      |            | Google+スタートガイド - 試験さん、Google+ へようこそ 心のあるユーザーと共有したり、お気に入り                                                                  | 2014/05/2        |
|                                                      |            | Fwd: Googleの迷惑メールについて - TEST 転送メッジ From: 上山杏子 <kyoko_k@med.miyazaki-< td=""><td>@ 2014/04/2</td></kyoko_k@med.miyazaki-<> | @ 2014/04/2      |
|                                                      |            | 掲示板投稿通知:回覧板テスト【掲示板ID:medic eneral】 - テスト長友陽子 様掲示板/回覧板システル                                                                 | 2014/04/2        |
|                                                      |            | テスト - テストメールです。 〒889-1692 宮・ 宮崎市清武町木原5200 宮崎大学医学部附属病院 医療                                                                  | 2014/02/2        |
|                                                      |            | Fwd(2): TestMall - 元のメッセージ元の セージ TestMall                                                                                 | 2014/02/2        |
|                                                      |            | 自動振り分けメールルールのテスト                                                                                                    | 2014/02/2        |
|                                                      |            | Microsoft Office Outlook テスト・・・・・・・・・・・・・・・・・・・・・・・・・・・・・・・・・・・・                                                          | 2014/02/2        |
|                                                      |            | (2) nayo-ku@med.miyazaki-upさんがあなたとカレンダーを共有しました - test_nayo-ku@med.miyazal                                                 | 2014/02/2        |
| laur film and a star (201                            |            | メーリングリストのテスト パです - テストメールを送信します                                                                                           | 2014/02/         |

#### アカウント設定画面

【ログイン】の項目の【パスワード】をクリックします。

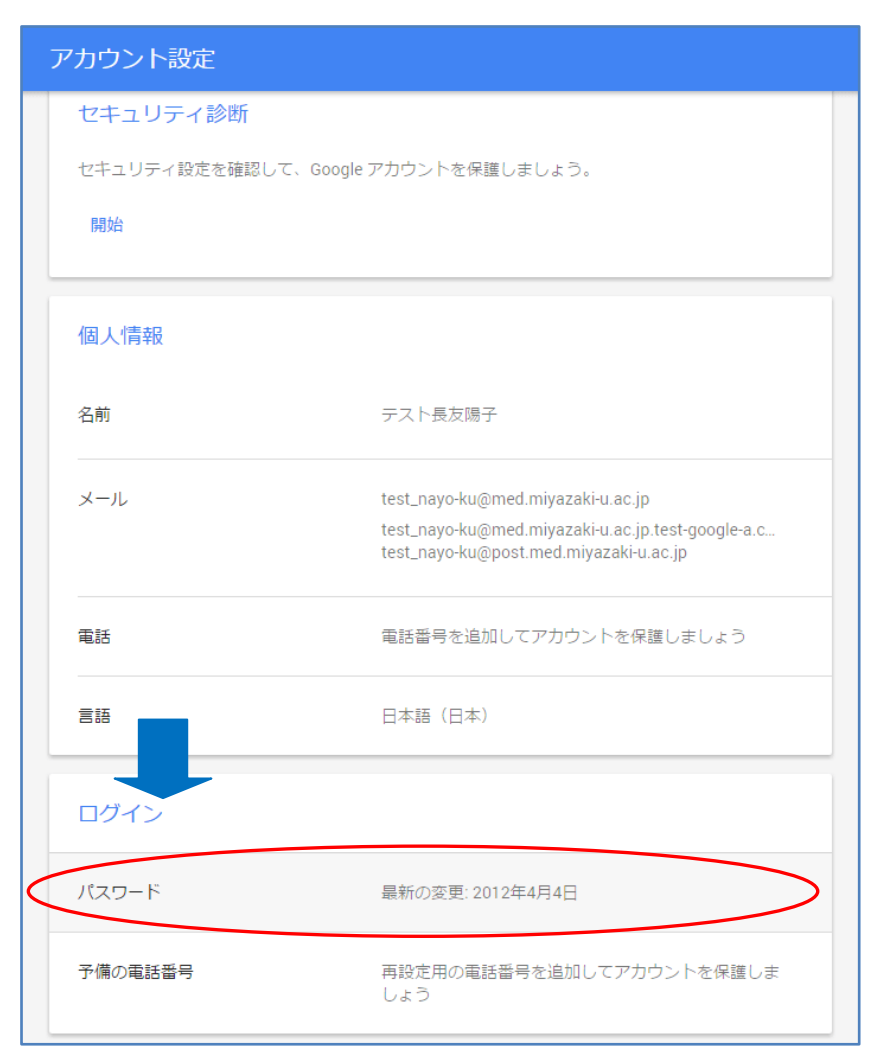

## ログイン画面

再度、ログインを求めてきますので、パスワードを入力しログインをします。

| Google                                       |
|----------------------------------------------|
| パスワードを再入力してください                              |
| テスト長友陽子<br>test_nayo-ku@med.miyazaki-u.ac.jp |
| ロ <b>グイン</b><br>お困りの場合                       |
|                                              |
| 別のアカウントでログイン                                 |

#### パスワード変更画面

【新しいパスワード】と、【新しいパスワードの再入力】を入力後、【パスワード変更】 をクリックします。

| ← パスワード                                                                                                    |
|----------------------------------------------------------------------------------------------------|
| 安全性の高いパスワードを選択し、他のアカウントでは再利用しないでください。詳細<br>パスワードを変更すると、携帯端末を含むすべてのデバイスからログアウトされます。すべてのデバイス<br>で新しいパスワードを入力する必要があります。 |
| 新しいパスワード                                                                                                    |
| パスワードの安全度:<br>8 文字以上にしてください。別のサイトで使用<br>しているパスワードや、すぐに推測できる単語<br>(たとえばペットの名前)は使用しないでくだ<br>さい。その理由                    |
| 新しいパスワードをもう一度入力 🧿                                                                                                    |
| パスワードを変更                                                                                                    |

以上で完了です。